# JAMHURI YA MUUNGANO WA TANZANIA

OFISI YA RAIS, IKULU

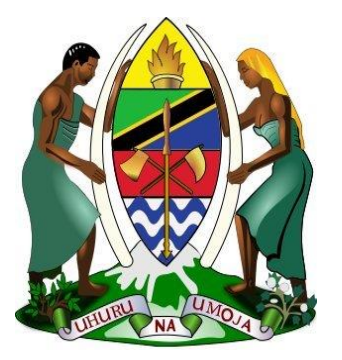

# MFUMO WA VIBALI VYA KUSAFIRI (VIBALI)

**MWONGOZO WA MTUMIAJI** 

Toleo 1

# YALIYOMO

| 1.0 UTANGULIZI                                                | 1 |
|---------------------------------------------------------------|---|
| 2.0 KUFIKIA MFUMO HUU                                         | 1 |
| 2.1 Jinsi ya kuingia kwenye mfumo                             | 1 |
| 2.2 Kuseti Upya Nywila                                        | 2 |
| 3.0 DASHIBODI                                                 | 3 |
| 4.0 KIBALI CHA KUSAFIRI                                       | 3 |
| 4.1 Namna ya kuomba kibali cha kusafiri                       | 3 |
| 4.2 Kufuatilia ombi la kibali                                 | 6 |
| 4.3 Kuamilisha kibali                                         | 6 |
| 5.0 KUSHUGHULIKIA VIBALI VYA KUSAFIRI (Kwa maofisa wa juu tu) | 6 |
| 6.0 KUUNDA KIKUNDI KWA KIBALI CHA KUSAFIRI                    | 7 |
| 6.1 Kuongeza Watu Wengine Kwenye Kikundi                      | 9 |

## 1.0 UTANGULIZI

Mfumo wa Vibali vya Kusafiri ni mfumo wa kimtandao unaojiendesha wenyewe (otomati) uliotengenezwa kwa ajili ya Serikali ya Jamhuri wa Muungano wa Tanzania. Kwa kutumia mfumo huu waajiriwa wa Serikali na watumishi wote wa umma wataweza kuomba kibali cha kusafiri nje ya nchi kwa safari binafsi au za kikazi kwa mtu binafsi au kikundi.

### 2.0 KUFIKIA MFUMO HUU

Ili kufikia mfumo huu:

- Fungua kivinjari cha mtandao kama vile Google Chrome, Mozilla, Firefox, Safari, Opera Mini, Edge, Internet Explorer n.k.
- 2. Kwenye eneo la anwani andika anuani ifuatayo <u>http://safiri.gov.go.tz</u> na kikusa kifuatacho kitaonekana:

| 1                                                                                 | Ingia katika Mfumo                                   |
|-----------------------------------------------------------------------------------|------------------------------------------------------|
| Tovuti Kuu ya Serikali<br>Dirisha Moja la<br>Huduma kwa Umma<br>www.taszanik.go.z | Barua pepe ya Mtumiaji<br>Nywila<br>Umesahau Nywila? |

Jedwali 1.0 Ukurasa wa Mwanzo

#### 2.1 Jinsi ya kuingia kwenye mfumo

🕀 Ingia

Watumiaji wote wa mfumo wanatakiwa kuingia kwa kutumia jina tumizi na nywila zinazotumiwa katika anwani rasmi za barua pepe za mawasiliano Serikalini. Kuweza kuingia kwenye mfumo;

- Andika anwani yako ya barua pepe sehemu yenye neno Jina tumizi
   Andika Nywila yako sehemu yenye neno nywila
- 3. Bofya Ingia

#### 2.2 Kuseti Upya Nywila

Ikiwa umesahau nywila yako, bofya kiungo(link) **Umesahau Nywila?** na mfumo utakupeleka kwenye skrini ifuatayo ya kuseti upya nywila, halafu utaingiza anwani yako ya barua pepe na namba ya utambulisho

|                                                                                                    | Badilisha Nywila                                                                                                    |
|----------------------------------------------------------------------------------------------------|----------------------------------------------------------------------------------------------------|
| Tovuti Kuu ya Serikali<br>Dirisha Moja la<br>Huduma kwa Umma<br>www.trnztnil.go.tz<br>O<br>Q<br>Q<br>L<br>L<br>D<br>D<br>C<br>D<br>D<br>D<br>D<br>D<br>D<br>D<br>D<br>D<br>D<br>D<br>D<br>D<br>D<br>D | Barua pepe ya Mtumiaji Barua pepe ya Mtumiaji Namba ya Utambulisho/Namba ya Kitambulisho Imagia katika Mfumo Wasilist |

Jedwali. 1.2 Kupata tena Nywila

- 1. Mfumo utakupelekea kiungo kwa kupata tena nywila yako kupitia anwani yako ya barua pepe.
- 2. Fungua kiungo na ingiza nywila yako mpya.
- 3. Rudi kwenye skrini ya kuingia, ingiza utambulisho wako mpya na mfumo utakupeleka kwenye dashibodi husika.

## 3.0 DASHIBODI

Dashibodi ya mfumo inaonwa na kila mtumiaji anayefikia mfumo lakini watumiaji wengine hawawezi kuona wanachokiona watumiaji wenzao! Ina maana watumiaji wanafikia taarifa zinazowahusu **tu.** Hivi ndivyo dashibodi inatakiwa kuonekana:

|                       |                         |   |                                        |   |                                            | 🛃 🔹 Jabiri Bakari                      |
|-----------------------|-------------------------|---|----------------------------------------|---|--------------------------------------------|----------------------------------------|
|                       | Inayoingia              | 0 | Maombi yaliyoidhinishwa 🛛 🤇            |   | Maombi yanayosubiri 🛛 💿                    | Maombi yaliyokataliwa 🛛 💿              |
| Dashibodi             | 3<br>Maombi yanayoingia | ı | 3<br>Jumla ya Vibali Vilivyoidhinishwa | t | )<br>Jumla ya Vibali Vinavyoshughulikiwa d | )<br>Jumla ya Vibali Vilivyokataliwa 🗙 |
| 🖹 Kibali cha Kusafiri |                         |   |                                        |   |                                            |                                        |
| 🕍 Ripoti 🛛 <          |                         |   |                                        |   |                                            | Annual                                 |
|                       | 4.0                     |   |                                        |   |                                            | 35<br>Jumla ya Vibali Vilivyopokewa 1  |
|                       | 2.0                     |   |                                        |   |                                            | 3<br>Maombi yaliyoidhinishwa ✓         |
|                       |                         | 3 | 4 5 6 7                                | 8 | 9 10 11 12                                 | 0<br>Maombi yaliyokataliwa 🗙           |
|                       |                         |   |                                        |   |                                            |                                        |
|                       |                         |   |                                        |   |                                            |                                        |
|                       |                         |   |                                        |   |                                            |                                        |

#### Jedwali 2.0 Dashibodi ya Mfumo

## 4.0 KIBALI CHA KUSAFIRI

#### 4.1 Namna ya kuomba kibali cha kusafiri

 Kwenye menyu kushoto, bofya Kibali cha Kusafiri halafu bofya maombi ya Kibali, na fomu inayooneshwa hapa chini itaonekana.

|                                       |                                                      |                        |            |                 |                                   | 🎴 🛔 Jabiri Bakari    |
|---------------------------------------|------------------------------------------------------|------------------------|------------|-----------------|-----------------------------------|----------------------|
|                                       | Maombi ya Kibali<br>Mwanzo / Kibali cha Kusafiri / M | Aaombi ya Kibali       |            |                 |                                   |                      |
| Dashibodi                             |                                                      | _                      |            |                 |                                   |                      |
| Kibali cha Kusafiri                   | 1. Maelezo ya Taasisi                                | 2. Maelezo ya Mwombaji | 3. Maelezo | ya Safari       | 4. Gharama za Safari              | 5. Mwisho            |
| Maombi ya Kibali                      | Kundi/ Binafsi*                                      |                        |            | Jina la Taasisi | *                                 |                      |
| Kibali cha Dharura                    | Safari Binafsi                                       |                        | ٣          | Wakala ya s     | Serikali Mtandao - eGA            |                      |
| Inayoingia ()<br>Inayoshughulikiwa () | Anuani *                                             |                        |            | Mahali ilipo C  | fisi *                            |                      |
| Idhinishwa ()                         | 4273                                                 |                        |            | Samora Ave      | enue, Ex-telecom Building, 2nd Fl | oor                  |
| lliyokataliwa ()                      |                                                      |                        |            |                 |                                   |                      |
| Fuatilia Maombi                       |                                                      |                        |            |                 |                                   |                      |
| 🔟 Ripoti 🛛 <                          |                                                      |                        |            |                 |                                   |                      |
|                                       |                                                      |                        |            |                 |                                   |                      |
|                                       |                                                      |                        |            |                 | Nyuma                             | Mbele Wasilisha Futa |

Jedwali. 3.0 Ombi la Kibali I, Maelezo ya Taasisi.

- Mfumo utajaza baadhi ya taarifa zako binafsi. Chagua aina ya safari kama ni mtu binafsi au kikundi. Ukichagua safari ya kikundi, unatakiwa kuchagua kikundi kimojawapo ambacho umepangiwa, halafu bofya mbele kuendelea.
- 3. Kama umechagua Safari Binafsi basi bofya inayofuata.
- 4. Kwenye sehemu ya **Maelezo ya Maombi**, hakikisha umeingiza namba sahihi ya pasipoti halafu bofya **inayofuata**, na nyuga nyingine zitajazwa moja kwa moja na mfumo.
- 5. Kwenye sehemu ya **Maelezo ya Safari** (Jedwali 3.1) unatakiwa kuchagua mwisho wa safari na kundi la taasisi inayofadhili gharama za safari yako.

|                                                                                                    | 🗐 🕹 Jabiri Bakari                                                                                                    |
|----------------------------------------------------------------------------------------------------|----------------------------------------------------------------------------------------------------|
|                                                                                                    | Maombi ya Kibali<br>Mwanzo / Kibali cha Kusafiri / <b>Maombi ya Kibali</b>                                                                                                    |
| Dashibodi                                                                                                    |                                                                                                    |
| 🖹 Kibali cha Kusafiri                                                                                                    | 1. Maelezo ya Taasisi         2. Maelezo ya Mwombaji         3. Maelezo ya Safari         4. Gharama za Safari         5. Mwisho                                                                  |
| Maombi ya Kibali<br>Kibali cha Dharura<br>Inayoingia ()<br>Inayoshughulikiwa ()<br>Idhinishwa ()<br>Iliyokataliwa ()<br>Fuatilia Maombi | Taasisi inayogharimia Safari * Serikali *   Government •   Madhumuni ya Kibali *   C   Long Term Training   •   Unakokwenda *   Tarehe za Kusafiri *   Belgium   •   04/11/2016   to   26/11/2016 |
| Lad Ripoti <                                                                                                    | Nyuma Mbele Wasilisha Futa                                                                                                    |

Jedwali. 3.1 Ombi la Kibali 3, maelezo ya safari

- Ukichagua Taasisi inayogharamia safari kama vile Serikali kwenye herufi A Jedwali 3.1 hapo juu inavyoonyesha, utatakiwa uchague taasisi ya Serikali kwenye herufi B; ukichagua Mfadhili kwenye A, mfumo utakutaka uchague Mfadhili kutoka katika orodha yenye herufi C.
- Kama gharama za safari yako zinalipwa na Serikali na wafadhili wengine, chagua
   Mfadhili na Serikali kwenye orodha ya alama A na mfumo utakupa uchaguzi kulingana na upendeleo wako.
- iii. Kama huoni taasisi kwenye orodha iliyotolewa, chagua nyingine kwenye mojawapo kati ya A, B na C, mfumo utakupa uga wa kujaza taasisi inayolipa gharama zako.
- iv. Kwa safari unazojilipia, chagua Malipo Binafsi kwenye uchaguzi wa alama A.
   Mwisho chagua madhumuni ya safari yako.

 Kwenye sehemu ya Gharama za safari, ingiza jumla ya gharama zote zilizooneshwa, kama hujapatiwa gharama zozote zilizooneshwa kwenye nyuga hapa chini, tafadhali weka 0. Bofya mbele kuendelea.

|                                                                                                    | 🗐 🕹 Jabiri Bakari                                                                                                    |
|----------------------------------------------------------------------------------------------------|----------------------------------------------------------------------------------------------------|
|                                                                                                    | Maombi ya Kibali<br>Mwanzo / Kibali cha Kusafiri / <b>Maombi ya Kibali</b>                                                              |
| Dashibodi                                                                                                    |                                                                                                    |
| Kibali cha Kusafiri                                                                                                    | 1. Maelezo ya Taasisi     2. Maelezo ya Mwombaji     3. Maelezo ya Safari     4. Gharama za Safari     5. Mwisho                        |
| Maombi ya Kibali<br>Kibali cha Dharura<br>Inayoingia ()<br>Inayoshughulikiwa ()<br>Idhinishwa ()<br>Iliyokataliwa ()<br>Fuatilia Maombi | Nauli Tshs *     Posho Tshs*       50000     0       Grarama za mavazi     Gharama Nyingine*       0     0       Jumla Tshs*     500000 |
| La <u>at</u> Ripoti ←                                                                                                    | Nyuma Mbele Wasilisha Futa                                                                                                    |

#### Jedwali. 3.2 Ombi la Kibali 4, gharama za safari

- Kwenye sehemu ya mwisho yenye neno Wasilisha (Jedwali 3.3), andika maelezo mafupi (si zaidi ya maneno 100) ya manufaa ya safari yako kwa taifa.
- 8. Kwenye boksi la uchaguzi (Choose File) weka nyaraka kutoka katika hazina yako ya Data kulingana na aina ya nyaraka uliyochagua katika Uga ya pakia nyaraka. Ukitaka kuongeza hati zaidi bofya alama ya kujumlisha (+) au ya kutoa (-) kuondoa baadhi ya hati.
- 9. Weka alama kwenye boksi-hakiki kukubali masharti ya kibali cha safari na mwisho bofya kibonye cha **Wasilisha** kuwasilisha.

|                       | =                                                                        |                                             |                      |                      |                             | 🛓 Farida Juma |
|-----------------------|--------------------------------------------------------------------------|---------------------------------------------|----------------------|----------------------|-----------------------------|---------------|
| <b>X</b>              | Maombi ya Kibali<br>Mwanzo / Kibali cha Kusafiri / <b>Maombi ya Ki</b> l | bali                                        |                      |                      |                             |               |
| Dashibodi             |                                                                          |                                             |                      |                      |                             |               |
| 🖹 Kibali cha Kusafiri | 1. Maelezo ya Taasisi                                                    | 2. Maelezo ya Mwombaji                      | 3. Maelezo ya Safari | 4. Gharama za Safari | 5. Mwisho                   |               |
| Maombi ya Kibali      |                                                                          |                                             |                      |                      |                             |               |
| Kibali cha Dharura    | Manufaa ya Safari kwa Taifa *(Yasizi                                     | idi maneno 100)                             |                      |                      |                             |               |
| Fuatilia Maombi       | B I I II II II -                                                         | ez.                                         |                      |                      |                             |               |
|                       |                                                                          |                                             |                      |                      |                             |               |
|                       |                                                                          |                                             |                      |                      |                             |               |
|                       |                                                                          |                                             |                      |                      |                             |               |
|                       |                                                                          |                                             |                      |                      |                             |               |
|                       |                                                                          |                                             |                      |                      |                             |               |
|                       |                                                                          |                                             |                      |                      |                             |               |
|                       |                                                                          |                                             |                      |                      | Paragraphs: 0, Words: 0/120 |               |
|                       | Pakia Nyaraka                                                            |                                             |                      |                      |                             |               |
|                       | Chagua Jina la Nyaraka                                                   | Choose F                                    | ile No file chosen   |                      |                             |               |
|                       | I hereby declare that the details fit                                    | illed are true and correct to the best of m | y knowledge.         |                      |                             |               |
|                       |                                                                          |                                             |                      |                      |                             |               |
|                       |                                                                          |                                             |                      |                      | Nyuma Wasilisha             | Futa          |
|                       |                                                                          |                                             |                      |                      |                             |               |
|                       | Habimiliki Mérena ya Vikali ya Kusefai @2010                             |                                             |                      |                      |                             |               |

## Jedwali 3.3 Ombi la Kibali 5, Kumalizia

**ANGALIZO:** Baada ya kuwasilisha ombi lako, mfumo utapeleka ombi hilo kwa ofisa anayehusika kwa mapendekezo au idhini na ujulisho huo wa barua pepe utapelekwa pia kwa mtendaji anayefuata.

#### 4.2 Kufuatilia ombi la kibali

Mtumiaji yeyote anaweza kufuatilia kujua hadhi ya ombi; kufanya hivyo nenda upande wa kushoto wa menyu, chagua Kibali cha Kusafiri Kufuatilia Ombi

#### 4.3 Kuamilisha kibali

Chagua ombi mahususi la kibali kutoka orodha ya vibali Vilivyoidhishwa au Kukataliwa, bofya kibonye **kuamilisha** na andika sababu za hatua yako.

# **5.0 KUSHUGHULIKIA VIBALI VYA KUSAFIRI (Kwa maofisa wa juu tu)**

Maombi ya kibali cha kusafiri yatashughulikiwa na **maofisa walioidhinishwa** tu, ndio kusema wasimamizi, Wakuu wa Taasisi, Maofisa Watendaji Wakuu, Makatibu Wakuu na Mawaziri, Msajili wa Hazina na Katibu Mkuu Kiongozi au watu binafsi walioteuliwa na mamlaka fulani. Mwombaji anapopeleka ombi, Watendaji hao (waliotajwa hapo juu) wataona kikusa kama ilivyo jedwali 4.0 hapa chini.

|                                         |                                                                             |            |                     |                 |                              |                   |                     |                   | 3                 | 🛔 Jabiri           | Bakari |
|-----------------------------------------|-----------------------------------------------------------------------------|------------|---------------------|-----------------|------------------------------|-------------------|---------------------|-------------------|-------------------|--------------------|--------|
|                                         | Inayoingia<br>Mwanzo / Kibali cha Kusa                                      | firi / Ina | yoingia             |                 |                              |                   |                     |                   |                   |                    |        |
| Dashibodi                               | MUDA ULIOBAKI                                                               |            |                     |                 |                              |                   |                     |                   |                   |                    |        |
| Kibali cha Kusafiri                     | <ul> <li>1-14 Siku</li> <li>zilizobaki Kabla ya</li> </ul>                  | М          | aombi yan           | ayoingi         | a (3)                        |                   |                     | Tafuta            |                   | Та                 | afuta  |
| Maombi ya Kibali                        | Safari                                                                      | Dat        | a kwa ukurasa       | 10 🔻            |                              |                   |                     | 1 - 3 ya data 3   | CSV Exc           | el PDF             | Print  |
| Inayoingia (3)                          | zilizobaki Kabla ya<br>Safari                                               | #          | Tarehe ya<br>Kuomba | Jina            | Taasisi                      | Nchi<br>Unayoenda | Tarehe<br>ya Safari | Mwaka<br>wa Fedha | Aina ya<br>Kibali | Hali               |        |
| Inayoshughulikiwa (0)<br>Idhinishwa (7) | <ul> <li>20-24 Siku</li> <li>zilizobaki Kabla ya</li> <li>Safari</li> </ul> | 1          | 21-09-2016<br>Ø     | Michael<br>Njau | e-Government<br>Agency - eGA | Brazil            | 26-11-2016          | 2016/2017         | Kawaida           | Subiri<br>kuidhin  | ishwa  |
| lliyokataliwa (0)<br>Fuatilia Maombi    | <ul> <li>Zaidi ya 24 Siku<br/>zilizobaki Kabla ya<br/>Safari</li> </ul>     | 2          | 21-09-2016<br>Ø     | Michael<br>Njau | e-Government<br>Agency - eGA | Brazil            | 18-11-2016          | 2016/2017         | Kawaida           | Subiri<br>kuidhin  | ishwa  |
| L <u>aul</u> Ripoti ≺                   |                                                                             | 3          | 14-09-2016<br>Ø     | Michael<br>Njau | e-Government<br>Agency - eGA | Benin             | 07-10-2016          | 2015/2016         | Kawaida           | Subiri<br>kuidhini | ishwa  |
|                                         |                                                                             |            |                     |                 |                              |                   |                     |                   | Previou           | us 1               | Next   |

#### Jedwali 4.0 Maombi ya Vibali yanayoingia

1. Bofya **inayoingia** upande wa kushoto wa menyu au dashibodi, orodha ya **maombi mapya** itaonekana kama inavyooneshwa kwenye **Jedwali 4.0.** 

 Chagua kibali unachotaka kushughulikia kwenye orodha na kitafunguka kukupa paneli kwa pendekezo/idhini au hatua nyingine yoyote ya kuchukuliwa kuhusu kibali. Angalia Jedwali 4.1 kuona paneli ya vilivyoidhinishwa inavyoonekana.

|                       |                                                            |                                                                   |                                                                 | 📓 🛔 Jabiri Bakari |
|-----------------------|------------------------------------------------------------|-------------------------------------------------------------------|-----------------------------------------------------------------|-------------------|
| <b>X</b>              | Incoming<br>Mwanzo / Kibali cha Kusafiri / <b>Incoming</b> |                                                                   |                                                                 |                   |
| Dashibodi             |                                                            |                                                                   |                                                                 |                   |
| 🖹 Kibali cha Kusafiri | Sehemu C                                                   | Idhinisha Kibali cha Kusafiri                                     |                                                                 | 🖹 Hakikisha 🔽     |
| Maombi ya Kibali      | Uamuzi                                                     |                                                                   |                                                                 |                   |
| Kibali cha Dharura    |                                                            | Sehemu A: Maelezo ya Mwombaji                                     |                                                                 |                   |
| Inayoingia (3)        | Sababu za Kupendekeza(Yasizidi<br>Maneno 50)               |                                                                   |                                                                 |                   |
| Idhinishwa (7)        |                                                            | Jina la Taasisi: e-Government Agency - eGA                        | Jina Kamili: Michael Njau                                       |                   |
| lliyokataliwa (0)     | Nauli Tshs *                                               | Mahali ilipo Ofisi: Samora Avenue, Ex-telecom Building, 2nd Floor | Barua Pepe: jchewes@gmail.com                                   |                   |
| Fuatilia Maombi       | 134                                                        | Anuani: 4273,                                                     | cneo: ICTO II                                                   |                   |
| 📠 Ripoti 🛛 <          | Posho Tshs (Posho) *                                       | Unakokwenda: Brazil<br>Madhumuni ya Safari: Medical               | Nauli Tshs: Tshs. 134<br>Posho Tshs: Tshs. 134                  |                   |
|                       | 134                                                        | Manufaa ya Safari kwa Taifa:                                      | Gharama Nyingine: Tshs. 414                                     |                   |
|                       | Gharama Nyingine *                                         | Asdsfdgf sfdgfhh sdf                                              | Grarama za mavazi: Tshs. 1341                                   |                   |
|                       | 414                                                        | Taasisi inayogharimia Safari:<br>Self Funded                      | Jumla Tshs: Tshs. 2023<br>Tarehe ya Kuomba: 21-09-2016 06:40:49 |                   |

Jedwali . 4.1 Kuona kabla maombi ya vibali na paneli ya hatua

- 3. Chagua uamuzi kwenye boksi la uchaguzi (ikiwa utachagua Rudisha, kibali kinarudi hatua iliyopita, kama utachagua Inasubiri, ombi la kibali litasimama na kusubiri hatua zaidi)
- 4. Andika sababu kwenye Boksi la sababu kwa hatua yoyote utakayochukua.
- 5. Bofya kibonye cha Wasilisha kuwasilisha/kuhifadhi kibali.

# 6.0 KUUNDA KIKUNDI KWA KIBALI CHA KUSAFIRI

Kibali cha Kusafiri Kikundi huundwa na Utawala au Maofisa Rasilimali watu wa taasisi inayotumia mfumo huu. Kuunda Kikundi kwa Kibali cha Kusafiri:

1. Nenda **Kibali cha Kusafri** upande wa kushoto wa menyu na bofya **Kibali cha Kikundi** kama inavyooneshwa kwenye Jedwali **5.0** hapa chini.

|                                       |                                 |                                                   |                            |                    |                |                  | 🌡 Admin Ega         |
|---------------------------------------|---------------------------------|---------------------------------------------------|----------------------------|--------------------|----------------|------------------|---------------------|
|                                       | Kibali c<br><sup>Mwanzo</sup> / | ha Makundi<br>Kibali cha Kusafiri / <b>Kiba</b> l | i cha Makundi              |                    |                |                  |                     |
| Dashibodi                             |                                 |                                                   |                            |                    |                |                  |                     |
| 📽 Mpangilio wa Mfumo 🤇                | Maku                            | ındi Hai                                          |                            |                    |                |                  | Tafuta              |
| 🖹 Kibali cha Kusafiri                 | + Onge                          | za Kundi                                          |                            |                    |                |                  |                     |
| Maombi ya Kibali                      | Data kwa                        | ukurasa 10 🔻                                      |                            |                    |                | 1 - 3 ya data 3  | CSV Excel PDF Print |
| Fuatilia Maombi<br>Kibali cha Makundi | #                               | Tarehe ya Kuomba                                  | Jina la Kundi              | Idadi ya Watumishi | Nchi Unayoenda | Tarehe ya Safari | Hali Hatua          |
|                                       | 1                               | 26-08-2016                                        | Vibali Permit Group Travel | 3                  | Panama         | 14-08-2016       | Hai 🥒 🚰 🖻           |
| 🖀 Watumiaji wa Mfumo 🤇                | 2                               | 11-08-2016                                        | CCNA Training              | 3                  | Nepal          | 11-08-2016       | Si Hai 🛛 🧨 管 💼      |
|                                       | 3                               | 11-08-2016                                        | Group Test Ega             | 4                  | Yugoslavia     | 01-01-1970       | Si Hai 🛛 🖋 🖀        |
|                                       |                                 |                                                   |                            |                    |                |                  | Previous 1 Next     |
|                                       |                                 |                                                   |                            |                    |                |                  |                     |
|                                       |                                 |                                                   |                            |                    |                |                  |                     |

#### Jedwali. 5.0 Ombi la Kikundi

- 2. Bofya kibonye cha **Ongeza Kikundi** kilichoko upande wa kushoto juu ya orodha ya vikundi kama inavyooneshwa kwenye Jedwali 4.0 (*Ombi la Kikundi*) hapo juu.
- 3. Baada ya hatua 2, fomu ifuatayo hapa chini itajitokeza ikiwa imejazwa kiotomati maelezo ya Taasisi na ya Mwombaji. Nenda sehemu ya 3 iliyoandikwa Maelezo ya Safari, ingiza data yote muhimu halafu bofya inayofuata kuona sehemu ya mwisho (Maelezo ya Kikundi).

|                        |                                                                                           | 🛓 Admin Ega                       |
|------------------------|-------------------------------------------------------------------------------------------|-----------------------------------|
|                        | Kibali cha Makundi<br><sup>Mwanzo /</sup> Kibali cha Kusafiri / <b>Kibali cha Makundi</b> |                                   |
| Dashibodi              |                                                                                           |                                   |
| 📽 Mpangilio wa Mfumo 🤇 | 1. Maelezo ya Taasisi         2. Maelezo ya Mwombaji         3. Maelezo ya Safari         | 4. Maelezo ya Kundi               |
| 🖥 Kibali cha Kusafiri  | Jina la Taasisi * Mahali ilipo Ofis                                                       | *                                 |
| Maombi ya Kibali       | e-Government Agency - eGA Samora Avenu                                                    | e, Ex-telecom Building, 2nd Floor |
| Fuatilia Maombi        | Anuani *                                                                                  |                                   |
| Kibali cha Makundi     | 4273                                                                                      |                                   |
| 管 Watumiaji wa Mfumo 🤇 |                                                                                           |                                   |
|                        |                                                                                           |                                   |
|                        |                                                                                           |                                   |
|                        |                                                                                           |                                   |
|                        |                                                                                           | Nyuma Mbele Wasilisha Futa        |
|                        |                                                                                           |                                   |

Jedwali 5.1 Ombi jipya la Kusafiri Kikundi

- 4. Kwenye sehemu ya mwisho iliyooneshwa kwenye jedwali hapo juu, ingiza jina la kikundi, idadi ya wafanyakazi watakaokuwa kwenye hiyo safari na hati zinazohusiana na safari hiyo.
- 5. Bofya kibonye cha Wasilisha kuhifadhi kikundi kinachosafiri.

#### 6.1 Kuongeza Watu Wengine Kwenye Kikundi

Baada ya kuunda kikundi , bofya kibonye<sup>™</sup>mbele ya kikundi chochote kilichoundwa na kikusa cha **Kuongeza Watu Wengine** kitajitokeza.

|                                                                                                    |                                                                                                    | 👗 Admin Ega                                                               |
|----------------------------------------------------------------------------------------------------|----------------------------------------------------------------------------------------------------|---------------------------------------------------------------------------|
|                                                                                                    | Kibali cha Makundi<br>Mwanzo / Kibali cha Kusafiri / <b>Kibali cha Makundi</b>                                                                            |                                                                           |
| <ul> <li>Dashibodi</li> <li>Mpangilio wa Mfumo </li> <li>Kibali cha Kusafiri</li> <li>Watumiaji wa Mfumo </li> </ul> | Orodha ya Watumiaji<br>Data kwa ukurasa 10 • 0-0 ya data 0<br># Jina Cheo Barua Pepe Jina la Taasisi Hatua<br>No data available in table<br>Previous Next | Ongeza Watumiaji<br>Jina la Taasisi          Jina         Chagua Mtumiaji |

#### Jedwali 5.2 Kuongeza Watu Wengine Kwenye Kikundi Kinachosafiri

- 1. Chagua taasisi anayotoka mtu huyo.
- 2. Chagua mtu huyo kutoka orodha inayoitwa Jina la Mtumiaji.
- 3. Bofya Ongeza kuhifadhi.